## **Electronic Attendance system Guide (for Student)**

1. Download the application (search "sogang", download "서강대학교 전자출결")

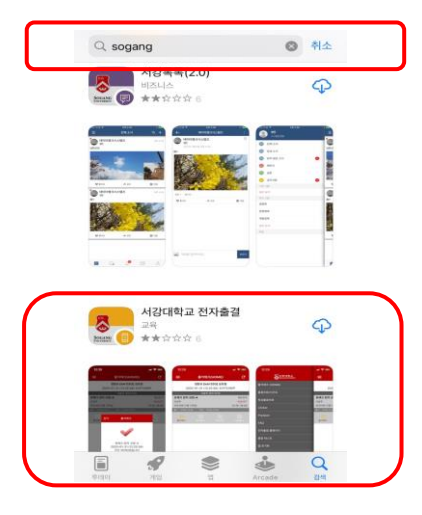

2. log in to the e-attendance system using the SAINT portal account (ID/PW)

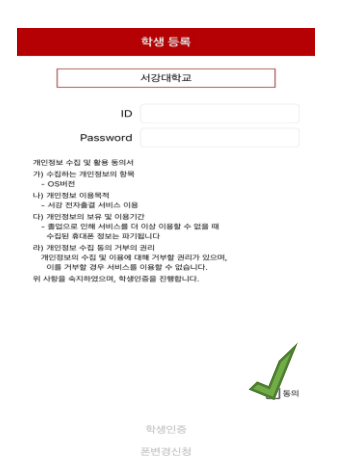

3. "Press the "attendance(출석체크)" button in your seat and have your attendance confirmed

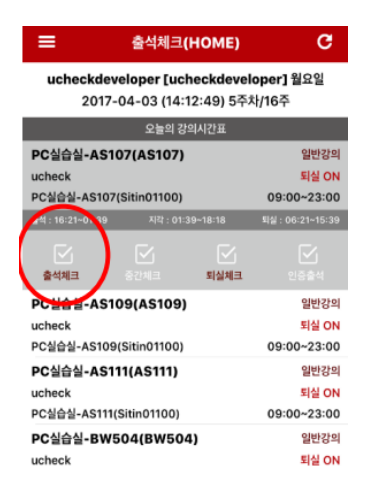

\*The beacon sensor can recognize where you are in the lecture room and authenticate your attendances. If you are not in the lecture room, your attendance is not authenticated.

4. To view your attendance status, press "출결조회/시간표", and select the course. Then you can check the attendance record by week.

| H B Calle JA       |                      | < 이전     |          | 8        | 결조회     | 상세 |                    | G       |  |
|--------------------|----------------------|----------|----------|----------|---------|----|--------------------|---------|--|
| AMA = (HOME)       | 강훈식중연인문학·<br>20 고준관  |          |          | 1-11F    |         |    | 장수희<br>06:00~07:50 |         |  |
| 유경조회/사간표<br>특강요건프니 | 정지병상공인<br>저유회        | 전체<br>18 | 출석<br>0  | 결석<br>16 | 중퇴<br>2 | 지각 | 조퇴                 | 휴강<br>0 |  |
| Clicker            | 603                  | <b> </b> | 일자       |          | 시간      |    | <b>8</b> 3         | 이의신청    |  |
| PopQuiz            | 조지식준자인<br>안면의        | 87       | 2017-06- | 20       |         |    | (※)<br>걸석          | 신청      |  |
| FAQ                | 조성관<br>강훈식중연인        | 8주       | 2017-06- | 20       |         |    | (종)<br>결석          | 신청      |  |
| 전자출결 홈페이지          | 장수희<br>고준관           | 7주       | 2017-06- | -20      |         |    | (※)<br>검석          | 신청      |  |
| 출결 테스트<br>-        | 강훈식중연인<br>장수희        | 7 주      | 2017-06- | -20      |         |    | 8                  | 신청      |  |
| 엽 초기화              | 고준관<br>강훈식중연인<br>제사회 | 7 주      | 2017-06  | -14      | 16:14:5 | 7  | ()<br>香料           | 신청      |  |

5. To correct your attendance status, press the date and type a note as to why the correction is needed (or contact TA/Professor).

| <٥         | 전       | 1        | 결조회     | 상세      |           | G       |   | <b>く</b> 이전 | 이의신청      | 신청 | < 이전    | 이의신           | ł   |
|------------|---------|----------|---------|---------|-----------|---------|---|-------------|-----------|----|---------|---------------|-----|
| )훈         | 식중연인문   | 학-11F    |         |         |           | 장수희     |   | 이의신청 사유     |           |    | 이의신청 사유 |               |     |
| · ~        | 관       |          |         |         | 06:0      | 0~07:50 |   | 7(E)        |           |    | 7(6)    |               |     |
| 전처<br>18   | 출석<br>0 | 결석<br>16 | 중퇴<br>2 | 지각<br>0 | 조퇴<br>0   | 휴강      |   | 이의 사항       |           | 1  | 이의 사항   |               |     |
| 차          | 일자      | ł        | 시간      |         | 충길        | 이의신청    |   | 배터리가 부족해서   | 출결을 못했습니다 |    | 배터리가 부족 | 해서 출결을 못했습니   | . C |
| 8 <b>주</b> | 2017-0  | 6-20     | -       |         | (X)<br>결석 | 신청      | N |             |           |    |         |               |     |
| 8 주        | 2017-0  | 6-20     | -       |         | (X)<br>걸석 | 신청      |   |             |           |    |         |               |     |
| 7주         | 2017-0  | 6-20     | -       |         | 这         | 신청      |   |             |           |    |         | 알림<br>이의신청을 등 | 특합  |
| 7주         | 2017-0  | 6-20     |         |         | 걸석        | 신청      |   |             |           |    |         | 아니오           |     |
| 7주         | 2017-0  | 6-14     | 16:14:5 | 7       | ()<br>중퇴  | 신청      |   |             |           |    |         |               |     |

## NOTE

- 1) Attendance Policy (Initial Setting)
- 5 minutes before class ~ 5 minutes after class: on time
- 5 minutes after class ~ 20 minutes after class: late
- 2) Correction of your attendance status should be done on the day of the lecture.

3) Only one device can connect to the e-attendance system. If you are to chance your device, press "폰변경신청".

|                                                                                       | 4364               |
|---------------------------------------------------------------------------------------|--------------------|
|                                                                                       | 서강대학교              |
| ID                                                                                    | user06             |
| Password                                                                              | ••••               |
| <ul> <li>서강 전자출결 서비스 이용</li> <li>다) 개인정보의 보유 및 이용기</li> <li>졸업으로 인해 서비스를 더</li> </ul> | 간<br>이상 이용할 수 없을 때 |
|                                                                                       | <b>S</b> 2         |
|                                                                                       | 학생인증               |
|                                                                                       | -1000              |